附件:

## 网上评教操作手册

# 一、 进入"网上评教应用"

1. 进入研究生综合服务门户(yyfw.bjmu.edu.cn)

#### 2. 搜索"网上评教应用"

| 搜索结果   | alina  | -  |       |
|--------|--------|----|-------|
| 评教     |        | 搜索 |       |
|        |        |    | And L |
| 在线服务(1 | 1)     |    |       |
| ब 🕎    | 』上评教应用 |    |       |

3. 或点击"在线服务",找到"网上评教应用"

| A REAL PLAN      |
|------------------|
|                  |
| 研究生培养服务 公共服务 管理/ |
|                  |
|                  |

## 二、 网上评教

1. 本学期应评教课程均在课程评教列表中

| 北京大学医学部 网上评教 アオトン・バット・レージョン・マーン・アオン・マーン・マーン・マーン・マーン・マーン・マーン・マーン・マーン・マーン・マー | 如用                                                                                                    |               |           |
|----------------------------------------------------------------------------|----------------------------------------------------------------------------------------------------|---------------|-----------|
| 课程评教                                                                       |                                                                                                    |               |           |
| 2021-2022学年 第一学期 - 2021-20                                                 | 22第一学期 22第一学期 2010年1月1日 2010年1月1日 2010年1月1月1月1月1月1日 2010年1月1日 2010年1月11日 2010年1月11日 2010年1月11日 2010年1月11日 2010年1月11日 2010年1月11日 2010年1月11日 2010年1月11日1月11日 2010年1月110月111月11日 2010年1月110月110月110月110月110月110月110月110月11 |               |           |
| 激光共聚焦显微镜技术培                                                                | 临床医学信息检索与利用                                                                                                    | 学生物医学中的电镜方法-曾 | 分子免疫学-管理员 |

2. 请依次点击对应课程的标签对相应授课教师进行评教并提交。

|          |                            |                  | 研究生课程评教           |                 |                      |              |
|----------|----------------------------|------------------|-------------------|-----------------|----------------------|--------------|
| 开课院系:    | 研究生院                       | 课程名称:            | 分子免疫学             | 授课赦师:           | 管理员                  |              |
| 总学时:     | 54                         | 课程类别:            | 公共必修课             | 学分:             | 3                    |              |
| 各位同学·    |                            |                  |                   |                 |                      |              |
| 为了沟道     | 通教师和研究生的双边信息,鼓励            | 广大同学积极参与管理,促进课   | 程教学质量的提高,医学部现启    | 动本学期的研究生课程评教工作。 | 研究生的意见对改进课程教学、提高教学水平 | 1 课程目标       |
| 具有积极作用   | 月。请本学期选课的同学们及时登1           | 击系统 , 留下宝贵的意见。评教 | 具体安排如下:           |                 |                      | 2 课程内容       |
|          |                            |                  |                   |                 |                      | 3 师资情况       |
| 1. 评教    | 系统开放时间:2021年12月24日         | -2022年1月30日      |                   |                 |                      | 4 教案建设       |
| 2. 平安    | 泡圈:2021-2022子年第一子期ナ<br>古社・ | 「课的所有研究主课程       |                   |                 |                      | 5 教学方法       |
| (1)      | 7.145、<br>登录到医学部研究生综合服务门I  |                  | ):                |                 |                      | 6 教学组织       |
| (2)      | 找到"网上评教应用";                | (                | , ,               |                 |                      | 7 学习支持       |
| (3)      | 点击待评课程和任课教师;               |                  |                   |                 |                      | 8 教学效果       |
| (4)      | 根据评教问题在"非常符合""             | 比较符合""一般""比较不符   | 合""非常不符合"五个等级中    | 进行选择,并在问卷最后的开放  | 性问题中填写自己的建议;         |              |
| (5)      | 填写完整后,点击"提交"即可,            |                  |                   |                 |                      |              |
| 4. 注意    | 事项:                        |                  |                   |                 |                      |              |
| (1)      | 学生评教为匿名评价,鼓励学生             | 就课程问题提出中肯的意见建议   |                   |                 |                      |              |
| (2)      | 子生住完成计数则无法住 成绩             | 三间 中有到今子期的成绩,完   | 2011110日,可互叫怕大信息。 |                 |                      |              |
| 感谢各位     | 立研究生为教学工作做出的反馈!            | 兄期末顺利!           |                   |                 |                      |              |
|          |                            |                  |                   |                 | 研究生院培美办公司            | <del>2</del> |
|          |                            |                  |                   |                 | 2021年12              | 8            |
|          |                            |                  |                   |                 |                      |              |
| 一、课程目    | 标                          |                  |                   |                 |                      |              |
| 1、我对这门语  | 果程的教学目标有着清晰的认识*            |                  |                   |                 |                      |              |
| ()非常     | 符合                         |                  |                   |                 |                      |              |
| ○比较      | 符合                         |                  |                   |                 |                      |              |
| <b>₩</b> |                            |                  |                   |                 |                      |              |
| ()比较     | 不符合                        |                  |                   |                 |                      |              |
|          |                            |                  |                   |                 |                      |              |

3. 完成评教后,标签将显示为已评教

| 课程评教评教                                                |                    |           |        |
|-------------------------------------------------------|--------------------|-----------|--------|
| 2021-2022学年 第一学期 - 2021-2022第一学期 (请在2021-12-23 ~ 2021 | 1-12-30内完成评教! )    |           |        |
| 激光共聚焦显微镜技术培                                           | 。<br>生物医学中的电镜方法-曾… | 分子免疫学-管理员 | 分子免疫学- |

## 三、 查看我的评教记录

所有已评课程,在"查看我的评教记录"中,均可查看。

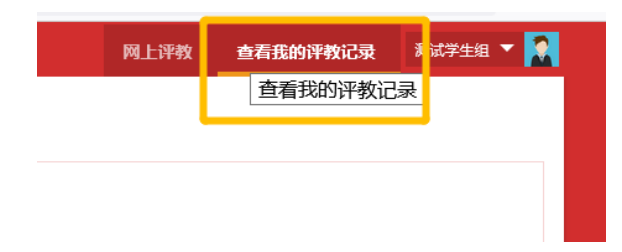